2024年4月

平素は弊社および建築確認申請書作成ツールをご利用いただき誠にありがとうございます。 弊社に寄せられる建築確認申請書作成ツールに関する質問のうち、よくあるお問い合わせへの回答を抜 粋しましたので、ご活用ください。

| Q1.  | インストール方法、バージョンアップ方法がわからない               | <b>2</b> |
|------|-----------------------------------------|----------|
| Q2.  | 確認申請書(建築物)-第三面-8.主要用途を複数入力したい           | 3        |
| Q3.  | 確認申請書(建築物)-第四面が入力できない                   | 4        |
| Q4.  | 確認申請書(建築物)-第四面-12.床面積が入力できない            | 4        |
| Q5.  | 確認申請書(建築物)-第五面が入力できない                   | 4        |
| Q6.  | 確認申請書(建築物)-第六面が入力できない                   | <b>5</b> |
| Q7.  | 申請ファイルの作成方法がわからない                       | <b>5</b> |
| Q8.  | 確認申請書(建築物)の申請ファイル作成時に「14.許可・認定等」の未入力エラー | 6        |
| Q9.  | 中間検査申請書・完了検査申請書を作成したい                   | 7        |
| Q10. | 過去の物件データを利用して新しい物件を作成したい                | 9        |
| Q11. | 建築計画概要書を作成したい1                          | .0       |
| Q12. | 物件データを複数名で共有したい1                        | 1        |
| Q13. | 物件データを一括でバックアップしたい1                     | .2       |
| Q14. | 「他のユーザーが編集中」と表示され編集できない1                | 2        |
| Q15. | <b>PC</b> 入替時に旧 PCの物件データを移行したい1         | 3        |

2024年4月

## Q1. インストール方法、バージョンアップ方法がわからない

# A1.弊社@ERI倶楽部よりセットアップをダウンロードしインストールします。

初回インストール、バージョンアップとも同一の手順となります。

(以下は Microsoft edge を用いた場合です。他のブラウザでは若干異なります。)

<弊社 WEB サイトから> <申請書作成ツールから> 릚 日本ERI申請書作成ツール TOP ページの「@ERI 倶楽部」をクリック **EP** 日本ERI株式会社 建築確認申請 住 <u>@ERI倶楽部</u> 採用情報  $(\mathbf{a})$ <u>ログイン</u> 🗹 <ERI 申請書作成ツール ERI ▶ 最新版のダウンロードは こちら 下部の「最新版のダウンロードはこちら」をクリック ▶ その他の申請書書式は <u>こちら</u> @ERI俱楽部 ログイン中 ログアウト 申請ツール クリック 省工ネ関連 建築確認 住宅性能評価 Q&AU ダウンロード 9 住宅性能評価申請支援ツール(共同住宅等) 住宅性能評価申請書作成ツール(戸建住宅等) ۶ クリック 建築確認申請書作成ツール クリック タイトル バージョン サイズ 最終更新日 セットアッフ 15.99MB 2024-03-25 09:00:00 1.2.0.19 セットアップマニュアル 1.2.0.14 1.05MB 2022-03-15 08:30:00 物件データ移行手順書 1.2.0.0 556KB 2018-03-30 18:00:00

2024年4月

| AN                | 2 0 4 @ ¥ | ~~~~~~~~~~~~~~~~~~~~~~~~~~~~~~~~~~~~~~~ | 6 |     |
|-------------------|-----------|-----------------------------------------|---|-----|
| ダウンロード            | ◘ < … ☆   |                                         |   | -   |
| 📷 setup.zip で行う操作 | を選んでください。 |                                         |   | - 1 |
| 開く                | 名前を付けて 〜  |                                         |   | - 1 |
| もっと見る             |           |                                         |   | - 1 |

※単純に「保存」ボタンをクリックすると、Windows 標準のダウンロードフォルダが自動的に選 択されるため「どこに保存されたかわからない」という問い合わせを頂戴します。

また、ダウンロード先に「setup.zip」ファイルが既に存在する場合、自動的に「setup(1).zip」 などとファイル名が変更されてしまい、最新版がわからなくってしまうことがあります。

「名前を付けて保存」を選択することをお勧めします。

以降の手順は Setup.zip 内のインストールマニュアルに従ってください。

#### Q2. 確認申請書(建築物)-第三面-8.主要用途を複数入力したい

#### A2. 用途区分選択画面で複数にチェックします。

| 区分词          | 琞抧                                    |                                  |       |     | × |  |  |
|--------------|---------------------------------------|----------------------------------|-------|-----|---|--|--|
| 複動           | <b>複動選択した場合はチェックした順に入力されます。</b> 選択 選択 |                                  |       |     |   |  |  |
|              | 区分                                    | 概要                               |       | 入力順 | ^ |  |  |
|              |                                       | (空欄に戻す)                          |       |     |   |  |  |
|              | 08010                                 | 一戸建ての住宅                          |       |     |   |  |  |
|              | 08020                                 | 長屋                               |       |     |   |  |  |
|              | 08030                                 | 共同住宅                             |       | 1   |   |  |  |
|              | 08040                                 | 寄宿舎                              |       |     |   |  |  |
|              | 08050                                 | 下宿                               |       |     | F |  |  |
|              | 08060                                 | 住宅で事務所、店舗その他これらに類する用途を兼ねるもの      |       |     |   |  |  |
|              | 08070                                 | 幼稚園                              |       |     |   |  |  |
|              | 08080                                 | 小学校                              |       |     |   |  |  |
|              | 08082                                 | 義務教育学校                           |       |     |   |  |  |
|              | 08090                                 | 中学校、高等学校又は中等教育学校                 |       |     |   |  |  |
|              | 08100                                 | 特別支援学校                           |       |     |   |  |  |
|              | 08110                                 | 大学又は高等専門学校                       |       |     |   |  |  |
|              | 08120                                 | <b>専修学校</b>                      |       |     |   |  |  |
|              | 08130                                 | 各種学校                             |       |     |   |  |  |
|              | 08132                                 | 幼保連携型認定こども園                      |       |     |   |  |  |
|              | 08140                                 | 図書館その他これに類するもの                   |       |     |   |  |  |
|              | 08150                                 | 博物館その他これに類するもの                   |       |     |   |  |  |
|              | 08152                                 | 美術館その他これに類するもの                   |       |     |   |  |  |
|              | 08160                                 | 神社、寺院、教会その他これらに類するもの             |       |     |   |  |  |
|              | 08170                                 | 老人ホーム、福祉ホームその他これらに類するもの          |       |     |   |  |  |
| $\checkmark$ | 08180                                 | 保育所その他これに類するもの                   |       | 2   | v |  |  |
|              |                                       | 区分を複数チェックし「選択」ボタンをクリックす<br>なります。 | ると、選抜 | 尺した | 順 |  |  |

8.主要用途

区分 08030 区分選択

共同住宅、08180 保育所その他これに類するもの

2024年4月

Q3. 確認申請書(建築物)-第四面が入力できない

### A3. 第三面-12.建築物の数欄から第四面を作成します。

| 12.建築物の数         |          |                             |
|------------------|----------|-----------------------------|
| イ・申請に係る建築物の数     | 1        | 第四面を新規作成                    |
| □. 同一數地内の他の建築物の数 | 0        |                             |
| 「1.申請(           | こ係る建築物の教 | め」を入力し「第四面を新規作成」ボタンをクリックします |

※一部の特定行政庁から、増築時の既存建築物についても第四面を求められた場合、イ欄に既存 建築物も含めた棟数を入力して「第四面を新規作成」ボタンをクリックします。その後イ欄を 今回の申請に係る棟数に戻すことで、既存建築物分の第四面も作成可能となります。

#### Q4. 確認申請書(建築物)-第四面-12.床面積が入力できない

## A4. 第四面-8.階数欄から作成します。

| 8. 階数                                        |   |   |  |  |  |  |
|----------------------------------------------|---|---|--|--|--|--|
| イ.地階を除く階数                                    | 5 | 階 |  |  |  |  |
| ロ.地階の階数                                      | 1 | 階 |  |  |  |  |
| ハ.昇降機塔等の階の数 (                                |   | 階 |  |  |  |  |
| 二. 地階の倉庫等の階の数                                | 0 | 階 |  |  |  |  |
| 第五面を新規作成 ※第五面に該当する各階の概要は、「12床面積」欄から参照・編集可能です |   |   |  |  |  |  |
| イ欄から二欄までを入力し「第五面を新規作成」ボタンをクリックします            |   |   |  |  |  |  |

#### Q5. 確認申請書(建築物)-第五面が入力できない

#### A5. 第四面-12.床面積欄から入力します。

Q4の手順を行なうと、12.床面積に必要な階数分の入力欄が追加されます。そちらの「第五面」 ボタンをクリックして、入力欄を表示します。

| 12 | 12.床面積 |     |    |    |   |      |         |    |     |    |
|----|--------|-----|----|----|---|------|---------|----|-----|----|
| 階  | 番号     | 統合階 | 統合 | 階名 |   | 申請部分 | 申請以外の部分 | 合計 |     | 削除 |
| F  | 5      |     |    | Į  | 階 |      |         |    | 第五面 |    |
| F  | 4      |     |    | ļ  | 階 |      |         |    | 第五面 |    |

2024年4月

#### Q6. 確認申請書(建築物)-第六面が入力できない

## A6.構造上の棟数分の第六面を作成します。

左側の「第六面」ボタンをクリックして表示した画面で「独立部分の数」欄を入力した上で 「追加」ボタンをクリックします。

| 確認申請書 |         | 狌 | 蚊部分入力           | 第六面(建築物独立部分概要)         |                 |    |
|-------|---------|---|-----------------|------------------------|-----------------|----|
| Ua    | 第一面     |   | 第六面を作           | ■成する棟の「独立部分の数」を入力して「追」 | ロ」ボタンをクリックして下さい | ,  |
|       | 第二面     |   | <b>棟番号</b><br>1 | 積名<br>テストA棟            | 独立部分の数<br>1     | 追加 |
|       | 第三面     |   |                 |                        |                 |    |
| _     | 第四面~第五面 |   |                 |                        |                 |    |
|       | 第六面     |   |                 |                        |                 |    |
|       | 注意事項    | Ι |                 |                        |                 |    |
| 建築工事届 |         |   |                 |                        |                 |    |

※基本的には申請に係る棟数が「独立部分の数」となりますが、エキスパンションジョイント等 により意匠上の棟数と構造上の棟数が異なる場合は、構造上の棟数を入力します。

#### Q7.申請ファイルの作成方法がわからない

#### A7. 申請書編集画面の「~申請書等作成」ボタンをクリックします。

| 📲 建築確認申請書            | 身作成ツール                                          |                                                  |                             |                  |        |
|----------------------|-------------------------------------------------|--------------------------------------------------|-----------------------------|------------------|--------|
| ファイル( <u>E</u> ) ツール | ( <u>T</u> ) ヘルプ( <u>H</u> )                    |                                                  |                             |                  |        |
| 🔢 メインメニュー/           | 、 🛃 保存                                          | 書面申請書<br>等作成 第                                   | ·申請書<br>於作成                 | 申請書<br>データ読込     | 三一覧に戻る |
|                      |                                                 | $\checkmark$                                     |                             |                  |        |
|                      | 🔠 整合性チェック                                       |                                                  | _                           |                  |        |
|                      |                                                 |                                                  |                             | 再チェック            |        |
|                      | 必須エラー                                           |                                                  |                             |                  |        |
|                      |                                                 |                                                  |                             | ^                |        |
|                      |                                                 |                                                  |                             |                  |        |
|                      |                                                 |                                                  |                             |                  |        |
|                      |                                                 |                                                  |                             |                  |        |
|                      |                                                 |                                                  |                             |                  |        |
|                      |                                                 |                                                  |                             |                  |        |
|                      | TOPETITIES 201                                  |                                                  |                             | ~                |        |
|                      | 確認メッセージ<br>第一面/申請日が入力さ                          | れていません。                                          | て声調中がりまたか                   | 70+++ / ^        |        |
|                      | 弗二面/建築初エイルギー<br>  提出不要加明的かな場合<br>  確認申請書_建築物/第: | ─清費性能確保計画の提出/提出<br>は記入不要です。)<br>大面/建築物独立部分別概要[棟1 | へ要理田加へ/Jされ<br> ](1)/特定構造計算; | にいません。(<br>基準又は特 |        |
|                      | 定増改築構造計算基準<br> 確認申請書_建築物/第2<br> ち どれかーつをチェックしつ  | の別の項目のうち、どれか一つをチェ<br>六面/建築物独立部分別概要[棟1<br>べださい。   | ックしてください。<br>1](1)/構造計算の区グ  | 分の項目のう           |        |
|                      |                                                 |                                                  |                             | ~                |        |
|                      |                                                 | 🗌 必須エラーを解消せずに作ら                                  | 戈 作成                        | キャンセル            |        |
| 必須てラー                | (※1) を解決                                        | 4」たろえで「作F                                        | まし ボタン                      | をクリッ             | クレます   |

(※1)を解消しにつえて「作成」ホタンをクリックします。 必須エフ

#### 2024年4月

| 印刷、申請ファイル出力                                                                                                    |                                                                                                    | ×      |
|----------------------------------------------------------------------------------------------------|----------------------------------------------------------------------------------------------------|--------|
| <ul> <li>□ 確認申請書(建築物)</li> <li>□ 表紙(第一面)</li> </ul>                                                                                                    | <ul> <li>□ 建築計画概要書</li> <li>□ 建築計画概要書(第一面)</li> </ul>                                                                                                   | 全選択    |
| <ul> <li>□ 建築主等の概要(第二面)</li> <li>□ 別紙(他の建築主)</li> <li>□ 別紙(その他の設計者)</li> <li>□ 別紙(構造・設備設計一級建築士である旨の表示をした者)</li> <li>□ 別紙(その他の建築設備の設計に関し意見を聴いた者)</li> <li>□ 別紙(その他の工事監理者)</li> <li>□ 別紙(その他の工事監理者)</li> <li>□ 別紙(その他の工事監理者)</li> </ul> | 別紙(他の建築主)           別紙(その他の設計者)           別紙(構造・設備設計一級建築士である旨の表示をした者)           別紙(その他の連築設備の設計に関し意見を聴いた者)           別紙(その他の工事監理者)           別紙(他の工事施工者) | 全選択解除  |
| ジボベベビジエ 学ぶと こ ヨン           建築物及びその敷地に関する事項(第三面)           別紙(他の許可・認定等)           別紙(他の特定工程工事終了予定年月日)           建築物別概要(第四面)                                                                                                    | <ul> <li>□ 別紙(他の許可・認定等)</li> <li>□ 別紙(他の特定工程工事終了予定年月日)</li> <li>□ 建築計画概要書(第三面)</li> </ul>                                                               |        |
| ー<br>□ 別紙(他の床面積)<br>□ 建築物の階別概要(第五面)<br>□ 建築物独立部分別概要(第六面)                                                                                                    | <ul> <li>建築工事届</li> <li>建築工事届(第一面)</li> <li>別紙(他の建築主)</li> <li>建築工事届(第二面)</li> </ul>                                                                    |        |
| <ul> <li>□ 委任状</li> <li>□ 別紙(その他の委任者)</li> </ul>                                                                                                    | <ul> <li>別紙(一の建築物ごとの内容)</li> <li>建築工事届(第三面)</li> <li>建築工事届(第四面)</li> </ul>                                                                              |        |
|                                                                                                    | □ 申請ファイル プレビュー 出力                                                                                                    | 閉じる    |
| 「甲請ファイル」 にチェックしたうえで                                                                                                    | 出力] ホタンをクリックしますと、任意                                                                                                    | の場所に甲詞 |

「申請ファイル」にチェックしたうえで「出力」ボタンをクリックしますと、任意の場所に申請 ファイルを作成することが可能となります。(他の帳票と同時に選択することが可能です)

※1:第一面から第三面の項目で未入力のものがあった場合、エラーメッセージが表示されます。 「必須エラー」欄は申請時に必ず必要となる項目ですので、ご記入(ご選択)ください。

#### Q8. 確認申請書(建築物)の申請ファイル作成時に「14.許可·認定等」の未入力エラー

#### A8. 確認申請書(建築物)-第三面-6.道路の入力状況を確認します。

| 6. 道路                                           |   |  |  |  |  |
|-------------------------------------------------|---|--|--|--|--|
| 建築基準法第43条第2項1号認定・2号許可あり(14許可・認定等に許可の内容を記入して下さい) |   |  |  |  |  |
| イ. 幅員                                           | m |  |  |  |  |
| ロ.敷地と接している部分の長さ                                 | m |  |  |  |  |

「建築基準法第43条第2項1号認定・2号許可あり」がチェックされていないか確認し、不要の場合はチェックを外します。

※「建築基準法第43条第2項1号認定・2号許可あり」をチェックするとイ欄・ロ欄の入力が 不要となりますが、14.許可・認定等に内容を記載する必要があります。

2024年4月

#### Q9. 中間検査申請書・完了検査申請書を作成したい

## A9-1. 確認申請書を作成している場合は、そのデータを活用します。

対象物件の「申請書一覧」画面を開き「申請書作成」ボタンをクリックします。

|                           | 申請書一覧       |      |        |         |
|---------------------------|-------------|------|--------|---------|
| 物件名:申請書作成ツール 第1テストビル 新築工事 |             | 申請書作 | 成物件名変更 | 物件検索に戻る |
| 【建築物】代表取締役建築太郎            | 申請日         | 特定工程 |        |         |
| 確認申請                      | 2018年02月19日 |      |        | 選択      |

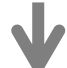

「区分」および「申請書種別」を選択した上で「新規作成」ボタンをクリックします。

| 申請書新規作成 |                                          | ×            |
|---------|------------------------------------------|--------------|
| 物件名     | デモ用テスト物件                                 |              |
| 区分      | 建築物 🗸                                    |              |
| 申請書種別   | 中間検査<br>確認申請<br>中間検査<br>完了検査<br>計画変更確認申請 | 新規作成キャンセル    |
|         |                                          | $\checkmark$ |

前回の申請書データ(※)を読み込むか表示されたら「はい」ボタンをクリックします。

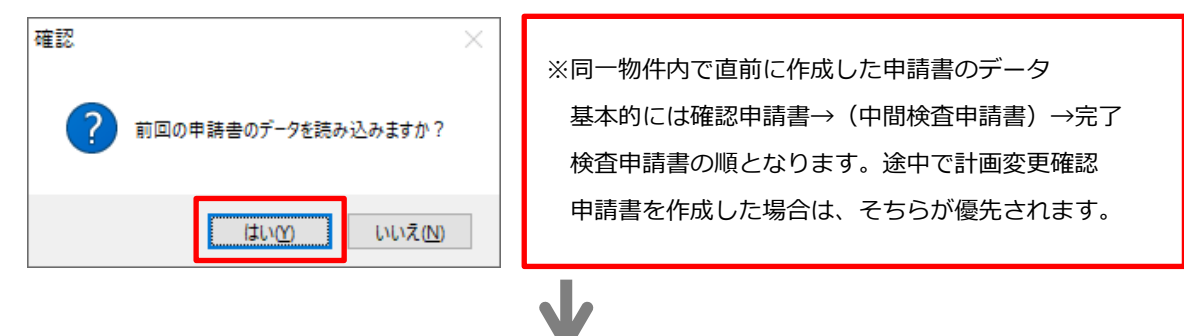

前回の申請書の内容が転記された状態から申請書の作成をスタートできます。

| 中間検査申請書 |        | 建築主、設置者又は築造主等の概要 | 他の建築主、設置者又は築造主   その他の設計者   その他の工事監理者   その他の建築語 |
|---------|--------|------------------|------------------------------------------------|
|         |        | 1. 建築主、設置者又は築造主  |                                                |
|         | 第二面    |                  | 参照                                             |
|         | 第三面    | イ.氏名のフリガナ        |                                                |
|         | 第四面    | 会社名              | テストディベロップメントカブシキガイシャ                           |
|         |        | 氏名               | ያ*ብ≿∎ዕኑሃን⊽ሃዮን አጋቻን አወን                         |
|         | 注意事項   | 口.氏名             |                                                |
| 未       | (工11年) | 会社名              | テストディベロップメント株式会社                               |
| ¥       |        | 氏名               | 代表取締役 建築 太郎                                    |
|         | 委任状    | ハ.郵便番号           | 101-0003 住所検索 郵便番号検索                           |

2024年4月

## A9-2. 確認申請書を作成していないものの、申請ファイル(ERIRCT ファイル)が 手元にあるという場合はそのデータを活用します。

| 画面左側の | 「新規物件」 | ボタンをクリックします |
|-------|--------|-------------|
|-------|--------|-------------|

| ■ 建築確認申請書作成ツール                              |  |  |  |  |
|---------------------------------------------|--|--|--|--|
| ファイル(E) ツール(I) ヘルプ(H)                       |  |  |  |  |
| 物件検索<br>物件検索                                |  |  |  |  |
| 新規物件         物件名           建築主名             |  |  |  |  |
|                                             |  |  |  |  |
| 「物件名」「区分」「申請書」を入力(選択)し「新規作成」ボタンをクリックします。    |  |  |  |  |
| 申請書新規作成 ×                                   |  |  |  |  |
| 物件名 申請書作成ツールテストビルプロジェクト                     |  |  |  |  |
| 区分 建築物                                      |  |  |  |  |
| 申請書種別 完了検査 ~                                |  |  |  |  |
| 新規作成キャンセル                                   |  |  |  |  |
| $\mathbf{V}$                                |  |  |  |  |
|                                             |  |  |  |  |
|                                             |  |  |  |  |
|                                             |  |  |  |  |
|                                             |  |  |  |  |
| $\mathbf{V}$                                |  |  |  |  |
| 「申請ファイル読込」タブの「参照」 ボタンをクリックして、 読み込みたい申請ファイルを |  |  |  |  |
| 指定し「取込」ボタンをクリックすると、確認申請時の情報が第二面~第三面に反映されます。 |  |  |  |  |
| 申請書データ読込 ×                                  |  |  |  |  |
|                                             |  |  |  |  |

| 申請書区分<br>申請書種別 | 建築物<br>完了検査                   |
|----------------|-------------------------------|
| 他物件選択          | 申請ファイル読込 エクスポートファイル読込 EXCEL読込 |
| 申請ファイル         |                               |
|                | 参照                            |
|                | 取这                            |

2024年4月

## Q10. 過去の物件データを利用して新しい物件を作成したい

## A10. 申請書データ読込機能を利用します。

画面左側の「新規物件」ボタンをクリックします

| ■ 建築確認申請書作成ツ−ル                                                                                           |  |  |  |  |
|----------------------------------------------------------------------------------------------------|--|--|--|--|
| ファイル(E) ツール(I) ヘルプ(H)                                                                                    |  |  |  |  |
| 物件検索         物件検索           新規物件         物件名           建築主名                                              |  |  |  |  |
| $\mathbf{V}$                                                                                             |  |  |  |  |
| 「物件名」「区分」「申請書」を入力(選択)し「新規作成」ボタンをクリックします。<br><sup> 申請書新規作成</sup> ×                                        |  |  |  |  |
| 物件名       申請書作成ツールテストビルブロジェクト         区分       建築物 、         申請書種別       確認申請 、         新規作成       キャンセル |  |  |  |  |
| ↓<br>申請書編集画面上部の「申請書データ読込」 ボタンをクリックします。                                                                   |  |  |  |  |
|                                                                                                    |  |  |  |  |
|                                                                                                    |  |  |  |  |
| 「他物件選択」 タブで検索条件を入力し「検索」 ボタンをクリックします。                                                                     |  |  |  |  |
| 該当する物件の「選択」ボタンをクリックすると第一面から第六面の情報が複写されます                                                                 |  |  |  |  |
| 申請書デーク読込     ×       申請書区分     建築物                                                                       |  |  |  |  |
| 申請書種別 確認申請                                                                                               |  |  |  |  |
| 他物件選択 省エネ計画書物件選択 申請ファイル読込 エクスポートファイル読込 確認申請プログラム(申プロ)デー・(・)・                                             |  |  |  |  |
|                                                                                                    |  |  |  |  |
| 代理者名                                                                                                    |  |  |  |  |
| 設計者名                                                                                                    |  |  |  |  |
| 住所 都道府県 ~                                                                                                |  |  |  |  |
| 市区郡 検索                                                                                                   |  |  |  |  |
| 物件名         建築主名         地名地番           デモ用テスト物件         建築 次郎         神奈川県横浜市港北区         選択             |  |  |  |  |

2024年4月

#### Q11. 建築計画概要書を作成したい

#### A11. 第二面~第三面編集画面および印刷画面から作成します。

基本的には確認申請書第二面~第三面の内容を転記しますが、第二面の18.建築基準法第12条第3項の規定による検査を要する防火設備の有無」「19.建築基準法第12条第3項の規定による検査を要する防火設備の有無」は概要書のみの記載事項であるため、別途選択が必要です。

確認申請書編集画面の左側に存在する建築計画概要書メニューの「第二面~第三面」ボタンをク リックします。

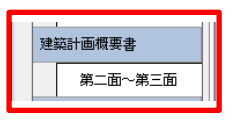

第二面タブで「18.建築基準法第 12 条第 3 項の規定による検査を要する防火設備の有無」「19. 建築基準法第 12 条第 3 項の規定による検査を要する防火設備の有無」を選択します。

| 建築確認申請書作成ツー                | ŀ             |                                                                                                    | – 🗆 × |
|----------------------------|---------------|----------------------------------------------------------------------------------------------------|-------|
| ファイル(E) ツール( <u>T</u> ) ヘル | プ( <u>H</u> ) |                                                                                                    |       |
| 🔢 ארבבאלאע 🔛               | 保存 📑 書        | 申請書<br>作成 第作成 ● 作成 ● 第十章 ● 第十章 ● 第二章 ● 第二章 ● ● ● ● ● ● ● ● ● ● ● ● ● ● ● ● ● ● ● | ★ 申請書 |
| 2024年4月建築基準法改立             | EFAN          |                                                                                                    |       |
| 確認申請書<br>(建築物)             | 第二面第三面        |                                                                                                    |       |
| 第一面                        | ※1. 地名地番~     | 17.特定工程工事終了予定年月日、および20.その他必要な事項は、確認申請書第三面に記載した内容が転記されます。                                                                                                    | 注意事項  |
| 第二面                        | 18. 建築基準治     | 第12条第1項の規定による調査の要否                                                                                                    |       |
| 第三面                        | ● 要           | O 좀                                                                                                    |       |
| 第四面~第五面                    | 19. 建築基準治     | 第12条第3項の規定による検査を要する防火設備の有無                                                                                                    |       |
| 第六面                        | 0 <b>+</b>    | ۵. <del>س</del>                                                                                                    |       |
| 注意事項                       | 01            |                                                                                                    |       |

#### 見取り図・配置図については「第三面」タブをクリックして画像を貼り付けして下さい。

| 建築確認申請書作成ツー                         | ,                                                | – 🗆 X                |
|-------------------------------------|--------------------------------------------------|----------------------|
| ファイル( <u>E</u> ) ツール( <u>T</u> ) ヘル | プ(出)                                             |                      |
| בבאטאע 📰                            |                                                  | ★ 申請書<br>デーダ叩除       |
| 2024年4月建築基準法改正                      | j7,7,1                                           |                      |
| 確認申請書<br>(建築物)                      | 第二面第三面                                           |                      |
| 第一面                                 | 付近見取図 ※下部は確認用の表示です。実際の印刷サイズやレイアウトはプレビュー画面をご覧下さい。 | へ<br>概要書第三面の<br>作成方法 |
| 第二面                                 |                                                  | -21.12               |
| 第三面                                 |                                                  |                      |
| 第四面~第五面                             |                                                  | 177.7                |
| 第六面                                 |                                                  | 3427                 |
| 注意事項                                |                                                  | 育山路余                 |

2024年4月

印刷画面で「建築計画概要書」にチェックして印刷します。

| 印刷、申請ファイル出力 ×                                                 |                                                                                                    |       |  |
|---------------------------------------------------------------|----------------------------------------------------------------------------------------------------|-------|--|
| □ 確認申請書(建築物)                                                  | □ 建築計画概要書                                                                                                    | 全選択   |  |
| □ 表紙(第一面)                                                     | □ 建築計画概要書〈第一面〉                                                                                                    |       |  |
| 建築主等の概要(第二面)                                                  | <ul> <li>□ 別紙(他の建築主)</li> <li>□ 別紙(その他の設計者)</li> <li>□ 別紙(構造・設備設計一級建築士である旨の表示をした者)</li> <li>□ 別紙(その他の建築設備の設計に関し意見を聴いた者)</li> <li>□ 別紙(その他の工事監理者)</li> <li>□ 別紙(他の工事施工者)</li> <li>□ 別紙(他の工事施工者)</li> </ul> | 全選択解除 |  |
| □ 建築物及びその敷地に関する事項(第三面)                                        | □別紙(他の許可・認定等)                                                                                                    |       |  |
| <ul> <li>別紙(他の許可・認定等)</li> <li>別紙(他の特定工程工事終了予定年月日)</li> </ul> | <ul> <li>別紙(他の特定工程工事終了予定年月日)</li> <li>建築計画概要書(第三面)</li> </ul>                                                                                                    |       |  |
| □ 建築物別概要〈第四面〉                                                 |                                                                                                    |       |  |
| <ul> <li>別紙(他の床面積)</li> </ul>                                 | □ 建築工事届                                                                                                    |       |  |
| □ 建築物の階別概要(第五面)                                               | □ 建築工事届(第一面)                                                                                                    |       |  |
| □ 建築物独立部分別概要(第六面)                                             | □ 別紙(他の建築主)                                                                                                    |       |  |
|                                                               | □ 建築工事届〈第二面〉                                                                                                    |       |  |
| □ 委任状                                                         | □ 別紙(一の建築物ごとの内容)                                                                                                    |       |  |
| □ 別紙(その他の委任者)                                                 | □ 建築工事届(第三面)                                                                                                    |       |  |
|                                                               | □ 建築工事届〈第四面〉                                                                                                    |       |  |
|                                                               | □ 申請ファイル ブレビュー 出力                                                                                                    | 閉じる   |  |

※第三面(見取り図・配置図)については、一部の行政庁を除き、縮尺通り印刷可能な用紙サイ ズに印刷して、別紙としてご提出頂くことが可能です。

別紙提出の可・不可については建設予定地の最寄りの事務所までお問合せ下さい。

## Q12. 物件データを複数名で共有したい

### A12. 共有される方の物件データ保存先を同一に変更します。

オプション画面の「物件データ保存先」タブで設定します。

設定手順は「※これまでの物件データ移行手順はこちら」からご覧ください。

| オブション                                                                                   | × |  |  |
|-----------------------------------------------------------------------------------------|---|--|--|
| 物件データ保存先 申請ファイル出力先 検査機関 郵便番号データ取込 お知らせ表示設定 物件ロック解除 委任状本                                 | 文 |  |  |
| ※これまでの物件データ移行手順は <u>こちら</u><br>物件データ保存先フォルダ                                             |   |  |  |
| C:¥DATA 参照                                                                              |   |  |  |
| ※ 複数名や複数PCで物件データを共有されたい場合はネットワークサーバ、外付けハードディスク等をご指定下さい。<br>※ フォルダを変更すると、物件データの再読込を行います。 |   |  |  |
| 標準設定に戻す物件データエクスポート物件データインポート 保存                                                         |   |  |  |

2024年4月

## Q13. 物件データを一括でバックアップしたい

## A13. 物件データエクスポート機能を利用してください。

オプション画面の「物件データ保存先」で「物件データエクスポート」ボタンをクリックして

作成済の物件データを一括でバックアップすることが可能です。

| ħ                                                                                       | วีงรว                                                    | Х |  |
|-----------------------------------------------------------------------------------------|----------------------------------------------------------|---|--|
| ſ                                                                                       | 物件データ保存先 申請ファイル出力先 検査機関 郵便番号データ取込 お知らせ表示設定 物件ロック解除 委任状本文 |   |  |
| 1                                                                                       | ※これまでの物件データ移行手順はこちら<br>物件データ保存先フォルダ                      |   |  |
| C:¥DATA 参照                                                                              |                                                          |   |  |
| ※ 複数名や複数PCで物件データを共有されたい場合はネットワークサーバ、外付けハードディスク等をご指定下さい。<br>※ フォルダを変更すると、物件データの再読込を行います。 |                                                          |   |  |
|                                                                                         | 標準設定に戻す物件データエクスポート物件データインポート                             |   |  |

※バックアップした物件データの読み込みは「物件データインポート」機能をご利用ください。

#### Q14.「他のユーザーが編集中」と表示され編集できない

#### A14. オプション画面の物件ロック解除機能を利用して下さい。

ネットワーク障害があった場合、物件を開いたまま PC をシャットダウンしてしまった場合など 予期せず「他のユーザーが物件を編集中です。」とメッセージが表示されることがあります。

その場合はオプション画面から物件ロックを解除して下さい。

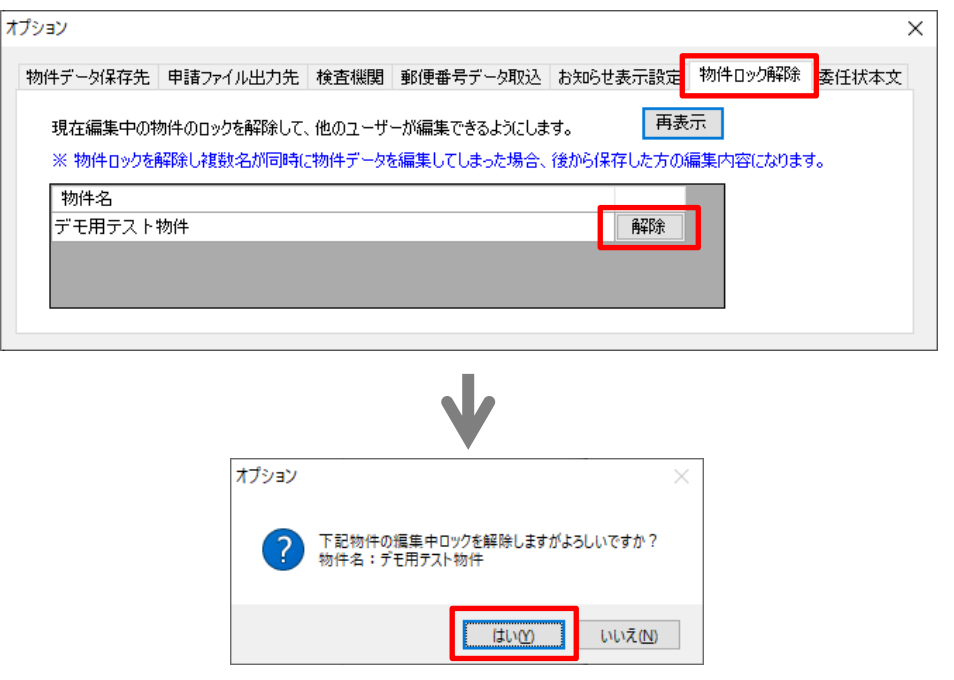

2024年4月

#### Q15. PC 入替時に旧 PC の物件データを移行したい

### A15.物件データ・マスターデータの一括バックアップ機能を活用します。

オプション画面の「物件データ保存先」から「※これまでの物件データ移行手順は<u>こちら</u>」を クリックして PDF ファイルをご覧ください。

| オブション<br>物件データ保存先 P詰ファイル出力先 検査機関 郵便番号データ取込 お知らせ表示設定 物件ロック解除 委任状本<br>※これまでの物件データ移行手順はごちろ<br>物件データ保存先フォルダ<br>C:¥DATA<br>※ 複数名や複数PCで物件データを共有されたい場合はネットワークサーバ、外付けハードディスク等をご指定下さい。<br>※ フォルダを変更すると、物件データの再読込を行います。<br>標準設定に戻す 物件データエクスポート 物件データインポート 保存   | ×                                  |
|----------------------------------------------------------------------------------------------------|------------------------------------|
| 1 物件データ移行手順,pdf - Adobe Acrobat<br>ファイル(E) 編集(E) 表示(Y) ウィンドウ(W) ヘルブ(H)<br>作成 ▼   P □ □ □ □ □ □ □ □ □ □ □ □ □ □ □ □ □ □                                                                                                    | □ □ ×<br>×<br>×<br>ツール 注釈 共有       |
| 建築確認申請書作成ツール  物件データ移行手順  建築確認申請書作成ツール                                                                                                    | 日本 ERI 株式会社<br>2018/3/30           |
| 建築確認申請書作成ツールは、ハーション1.2.0.0 より物件テーダ保存先を仕意の<br>複数名で物件データ・マスタデータを共有したりできるようになりました。<br>この機能を利用するにあたって、従来の物件データやマスタデータを新しい物件デー<br>「移行先」とします)に複数 PC から集約する、もしくは移行する必要があります。<br>詳細な手順を次ページから説明しますが、大まかな流れとしては①従来のマスタデー<br>抽出→②移行先の設定→③抽出したデータを移行先へ読込、となります。 | 場所に変更したり<br>−夕保存先(以下、<br>−夕・物件データの |

- 1) 2~3ページのバックアップ手順を入替前の PC で行ないます。
- 2) 5~7ページのデータ移行手順を入替後の PC で行ないます。

※この PDF ファイルは物件データを複数名で共有する手順を記載したものです。PC 入替時には 不要な内容も記載されておりますが、ご了承ください。

※入替後の PC には、データ移行前に申請書作成ツールのインストールが必要となります。